## Выставление итоговых оценок в 9 классе

Выдержка из Приказа Министерства просвещения РФ от 5 октября 2020 г. № 546 «Об утверждении Порядка заполнения, учета и выдачи аттестатов об основном общем и среднем общем образовании и их дубликатов»:

«Итоговые отметки за 9 класс по учебным предметам "Русский язык", "Математика" и двум учебным предметам, сдаваемым по выбору обучающегося, определяются как среднее арифметическое годовой и экзаменационной отметок выпускника и выставляются в аттестат целыми числами в соответствии с правилами математического округления.

В случае если в учебным плане образовательной организации указаны учебные предметы "Алгебра" и "Геометрия", то в графе "Наименование учебных предметов" указывается учебный предмет "Математика", а итоговая отметка за 9 класс по указанному учебному предмету определяется как среднее арифметическое годовых отметок по учебным предметам "Алгебра" и "Геометрия" и экзаменационной отметки выпускника.

Итоговые отметки за 9 класс по другим учебным предметам выставляются на основе годовой отметки выпускника за 9 класс.»

Реализация в нашей системе для тех, у кого алгебра и геометрия:

- 1) Добавить в нагрузку предмет «Математика» с аттестацией за год (рис.1);
- 2) Обновите страницу журнала (нажмите на клавиатуре F5 или С в браузере);
- Установить у алгебры и геометрии родительскую нагрузку по математике с итоговой аттестацией (рис. 2);
- Настроить столбцы для аттестации в разделе АРМ Завуч Планирование Учебная нагрузка – Аттестация: указать годовую для алгебры и геометрии, ОГЭ и итоговую – для математики (рис. 3).

| 🛃 Весь класс               | 🗆 2 предмета                                         | A Anteopu                         | -                                                    |
|----------------------------|------------------------------------------------------|-----------------------------------|------------------------------------------------------|
| Группы                     | Предмет 1 🗸 🗸                                        | И Весь класс                      | □ 2 предмета                                         |
| rpynna1<br>rpynna2         |                                                      | pynna1                            | Предмет 1 🗸 🗸                                        |
| Профиль                    | Предмет 2 🗸 🗸                                        | 🗌 rpynna2                         | Предмет 2 🗸 🗸                                        |
| ] Профиль 1<br>] Профиль 2 | <ul> <li>Лекционно-семинарная<br/>система</li> </ul> | Профиль<br>Профиль 1<br>Профиль 2 | <ul> <li>Лекционно-семинарная<br/>система</li> </ul> |
|                            | Интегрированный урок                                 |                                   | Интегрированный урок                                 |
|                            | Включать в отчет                                     |                                   | Включать в отчет                                     |
|                            | Профильный предмет                                   |                                   | Профильный предмет                                   |
|                            | Аттестация                                           |                                   | Аттестация                                           |
|                            | Год 🗸                                                |                                   | По умолчанию 🗸                                       |
|                            | Кол-во часов (в год):                                |                                   | Кол-во часов (в год):                                |
|                            | 0                                                    |                                   | 0                                                    |
|                            | Родительская нагрузка ?                              |                                   | Родительская нагрузка 💡                              |
|                            | Нет нагрузки 🗸 🗸                                     |                                   | Математика 🗸                                         |
|                            | Тип родительской нагрузки                            |                                   | Тип родительской нагрузки                            |
|                            |                                                      |                                   |                                                      |

Тип родительской отметки «Итоговая» – это перенос годовых оценок, если у родительского предмета указана аттестация «год» (как в этом примере); если аттестация по учебным периодам, то переноситься будут и оценки за учебные периоды.

### Рисунок 1

### Рисунок 2

|            | Внутр.<br>экз. | Годовая | ⊕ <u>Годовая</u><br><u>ЭК</u> | ⊖ <u>Защита</u><br>проекта | Экзамен      | огэ | ЕГЭ | ЕГЭ (б) | ЕГЭ (п) | Итоговая |            |
|------------|----------------|---------|-------------------------------|----------------------------|--------------|-----|-----|---------|---------|----------|------------|
| ▼ 9A       | ~              | ~       | ~                             | ~                          | ~            | ~   | ~   | ~       | ~       | ~        | $\bigcirc$ |
| Алгебра    | ~              | ~       | ~                             | $\checkmark$               | $\checkmark$ | ~   | ~   | ~       | ~       | ~        | $\bigcirc$ |
| Геометрия  | ~              | ~       | ~                             | ~                          | ~            | ~   | ~   | ~       | ~       | ~        | $\bigcirc$ |
| Математика | ~              | ~       | ~                             | $\checkmark$               | ~            | ~   | ~   | ~       | ~       | ~        | $\bigcirc$ |

В журнале проставление итоговой оценки по математике выглядит следующим образом:

## 🚨 Леонова А. А.

# Математика: Итоговые отметки

Чтобы внести отметки в журнал, кликните мышкой в нужную клетку или нажмите кнопку «Отметки» Вы можете выделить отметки, просмотренные родителями

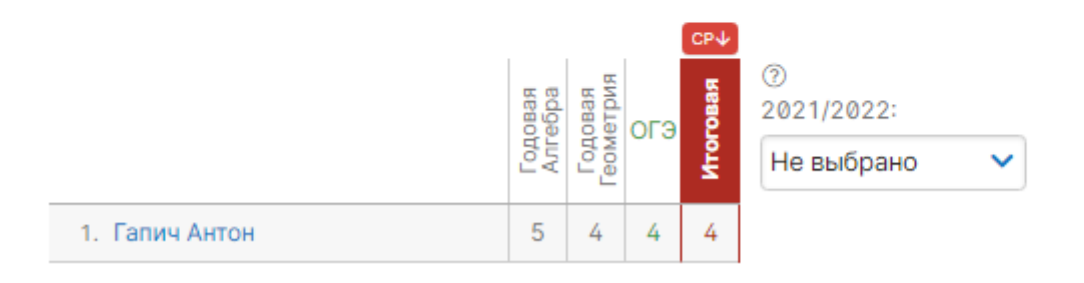

В модуле печати аттестатов на этапе выбора предметов в классах выбрать математику и убрать галочки у алгебры и геометрии.

## Выставление итоговых оценок в 11 классе

Выдержка из Приказа Министерства просвещения РФ от 5 октября 2020 г. № 546 «Об утверждении Порядка заполнения, учета и выдачи аттестатов об основном общем и среднем общем образовании и их дубликатов»:

«Итоговые отметки за 11 класс определяются как среднее арифметическое полугодовых (четвертных, триместровых) и годовых отметок обучающегося за каждый год обучения по образовательной программе среднего общего образования и выставляются в аттестат целыми числами в соответствии с правилами математического округления. В случае если в учебном плане образовательной организации указаны учебные курсы "Алгебра и начала математического анализа", "Геометрия" и "Вероятность и статистика", то в графе "Наименование учебных предметов" указывается учебный предмет "Математика", а итоговая отметка за 11 класс по указанному учебному предмету определяется как среднее арифметическое годовых отметок по учебным курсам "Алгебра и начала математического анализа", "Геометрия" и "Вероятность и статистика", а и "Вероятность и статистика", а и тоговая отметка за 11 класс по указанному учебному предмету определяется как среднее арифметическое годовых отметок по

Иными словами, Итоговая по математике (11 кл.) — это среднее арифметическое 18 отметок по трем дочерним предметам:

- Алгебра, 10 класс І полугодие, ІІ полугодие, Годовая
- Геометрия, 10 класс І полугодие, ІІ полугодие, Годовая
- Вероятность, 10 класс І полугодие, ІІ полугодие, Годовая
- Алгебра, 11 класс І полугодие, ІІ полугодие, Годовая
- Геометрия, 11 класс І полугодие, ІІ полугодие, Годовая
- Вероятность, 11 класс І полугодие, ІІ полугодие, Годовая

Для корректного расчета необходимо выставить отметки за первое, второе полугодия и год за 10 и 11 классы в журналах алгебры, геометрии, вероятности и статистики. Вот как это выглядит на примере алгебры:

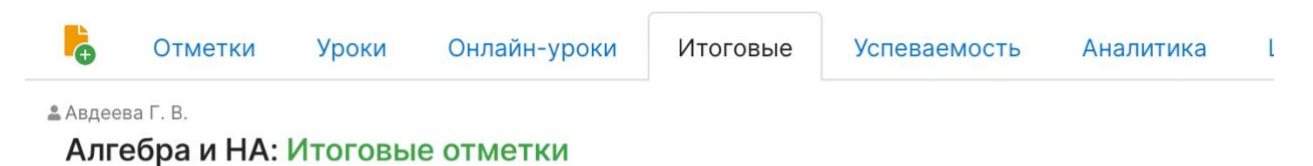

Чтобы внести отметки в журнал, кликните мышкой в нужную клетку или нажмите кнопку «Отметки» Вы можете выделить отметки, просмотренные родителями

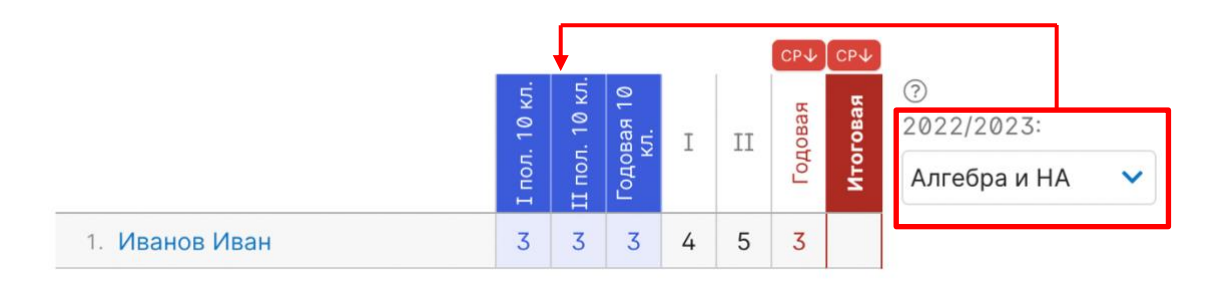

Во вкладке журнала «Итоговые» отметки за предыдущий год подтягиваются автоматически. Если в прошлом году предмет назывался иначе, можно настроить соответствие вручную, выбрав прошлогоднее название предмета из выпадающего списка справа. Если отметок за прошлый год нет, их можно выставить вручную. Для этого администрацией школы должно быть разрешено ручное проставление прошлогодних отметок в разделе APM Завуч – Настройки – Журнал:

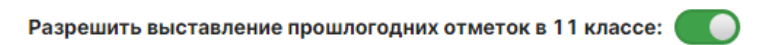

Позволяет учителю на вкладке Итоговые выставить выпускникам 11 класса отсутствующие полугодовые и годовую отметки за 10 класс.

Объединение полугодовых и годовых отметок по алгебре, геометрии, вероятности и статистике на предмете «Математика» осуществляется при помощи **родительской нагрузки**. Для настройки нужно выполнить следующие действия:

- 1) Добавить в нагрузку предмет «Математика» с аттестацией «По умолчанию» в 11х классах, обновить страничку;
- 2) Установить у алгебры, геометрии, вероятности и статистики родительскую нагрузку по математике с итоговой аттестацией (рис. 1);
- Настроить столбцы для аттестации в разделе АРМ Завуч Планирование Учебная нагрузка – Аттестация (рис. 2)

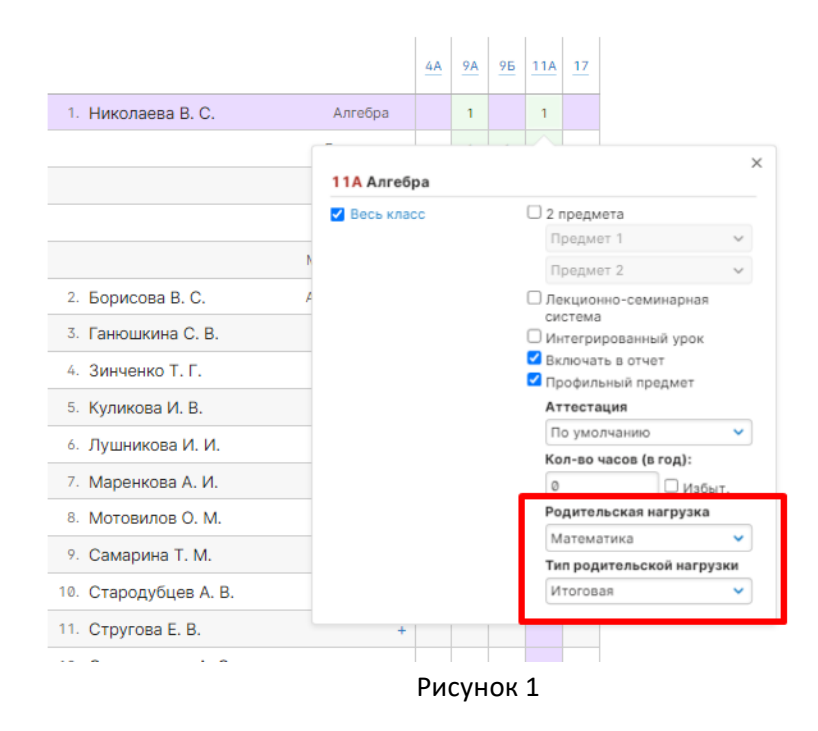

#### Итоговые отметки

Выберите итоговые колонки, доступные в журналах.

|           | Внутр.<br>экз. | Годовая | Экзамен | огэ          | ЕГЭ | ЕГЭ (б) | ЕГЭ (n) | Итоговая |              |
|-----------|----------------|---------|---------|--------------|-----|---------|---------|----------|--------------|
| 2021/2022 | ~              | ~       | ~       | ~            | ~   | ~       | ~       | ~        | $\checkmark$ |
| ▶ 9A      | ~              | ~       | ~       | ~            | ~   | ~       | ~       | ~        | $\checkmark$ |
| ▶ 95      | ~              | ~       | ~       | ~            | ~   | ~       | ~       | ~        | $\checkmark$ |
| ▶ 11A     | ~              | ~       | ~       | $\checkmark$ | ~   | ~       | ~       | ~        | $\checkmark$ |

Рисунок 2

Ниже скриншот страницы журнала с итоговыми отметками по математике с учетом настроенной родительской нагрузки:

| Математика: Итоговые отметки |                          |             |                 |             |        |               |      |      |       |       |     |      |        |                    |              |      |             |                    |          |      |            |        |
|------------------------------|--------------------------|-------------|-----------------|-------------|--------|---------------|------|------|-------|-------|-----|------|--------|--------------------|--------------|------|-------------|--------------------|----------|------|------------|--------|
| 6                            | Отметки                  | Уроки       | Онлайн-урок     | и           | Ито    | говые         | ;    | Усі  | певае | емост | ъ   | A    | налит  | ика                | L            | Іели | D           | С                  | обы      | тия  | Пометки    | Записн |
| Бирюкс                       | в Т. П.                  |             |                 |             |        |               |      |      |       |       |     |      |        |                    |              |      |             |                    |          |      |            |        |
| wate                         | ематика: и               | тоговые     | отметки         |             |        |               |      |      |       |       |     |      |        |                    |              |      |             |                    |          |      |            |        |
| Чтобы                        | внести отме              | етки в журн | ал, кликните мы | ышко        | й в ну | /жнун         | о кл | етку | или   | нажм  | ите | кног | тку «С | Отмет              | ки»          |      |             |                    |          |      |            |        |
| Вы мо                        | жете <mark>выдели</mark> | ть отметки  | і, просмотреннь | le po       | цител  | имки          |      |      |       |       |     |      |        |                    |              |      |             |                    |          |      |            |        |
|                              |                          |             |                 |             |        |               |      |      |       |       |     |      |        |                    |              |      |             |                    |          |      |            |        |
|                              |                          |             |                 |             |        |               |      |      |       |       |     |      |        |                    |              | СР↓  |             |                    |          | СР↓  | í.         |        |
|                              |                          |             | Kr.             | 10          | аи     | ость<br>сика. | ыид  |      | и во  | ость  | рия |      | R R    | 19<br>ОСТЬ<br>ТИКА | вия          | В    | и в         | ая<br>ОСТЬ<br>ТИКА | вия      | в    | 0          |        |
|                              |                          |             | л. 10           | овая<br>кл. | HA     | I<br>ЭНТНО    | OMeT | I    | HA    | II    | OME | II   | e6pe   | дова<br>ятно       | дова<br>метр | дова | oroB<br>e6p | OLOB<br>MTH(       | OFOB     | OLOB | 2022/2023: |        |
|                              |                          |             | 0 0             | HC.         | -A     | Spo           | le   |      | A     | epo   | ē   |      | AJIC   | epo<br>CT3         | 60 P         | 2    | Anr         | PHT OF             | ИT<br>eo | Ę    | Математика |        |
|                              |                          |             | - E - E         | L C         | н      | z m           | ++   |      |       | 0 5   |     |      |        | 0 2                | -            |      |             | 0 2                | -        | 100  |            | ~      |

Помимо отображаемых на странице отметок за полугодия и год отметкам за 11 класс, в расчете учитываются выставленные на страницах алгебры, геометрии, вероятности и статистике отметки за полугодия и год 10 класса.